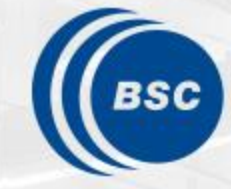

Barcelona Supercomputing Center Centro Nacional de Supercomputación

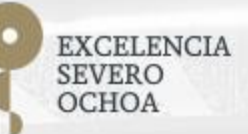

### Programming Distributed Computing Platforms with COMPSs

Pol Alvarez, Javier Alvarez, Ramon Amela, Rosa M. Badia, Javier Conejero, Marc Dominguez, Jorge Ejarque, Daniele Lezzi, Francesc Lordan, Cristian Ramon-Cortes, Sergio Rodriguez

Workflows & Distributed Computing Group

29-30/01/2019

Barcelona

#### Outline

#### Day 2

- Session 6 (9:30-11:00): Java & C++
  - Writing Java applications
  - Java Hands-on
  - C++ Syntax
- Coffee break (11:00 11:30)
- Session 7 (11:30-12:30): COMPSs Advanced Features
  - Integration with OmpSs
  - Using binaries and MPI code
  - COMPSs execution environment
- Lunch break (13:30 14:30)
- Session 8 (14:30-15:30): Cluster Hands-on (MareNostrum)
- Session 9 (15:30 -16:30): Practical session (Bring your Own Code)
- COMPSs Installation & Final Notes
- SLIDES
  - <u>http://compss.bsc.es/releases/tutorials/tutorial-PATC\_2019/</u>

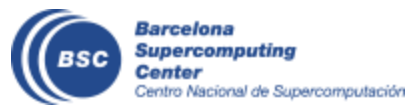

## Java Syntax

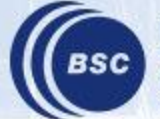

Barcelona Supercomputing Center Centro Nacional de Supercomputación

#### **Programming Steps**

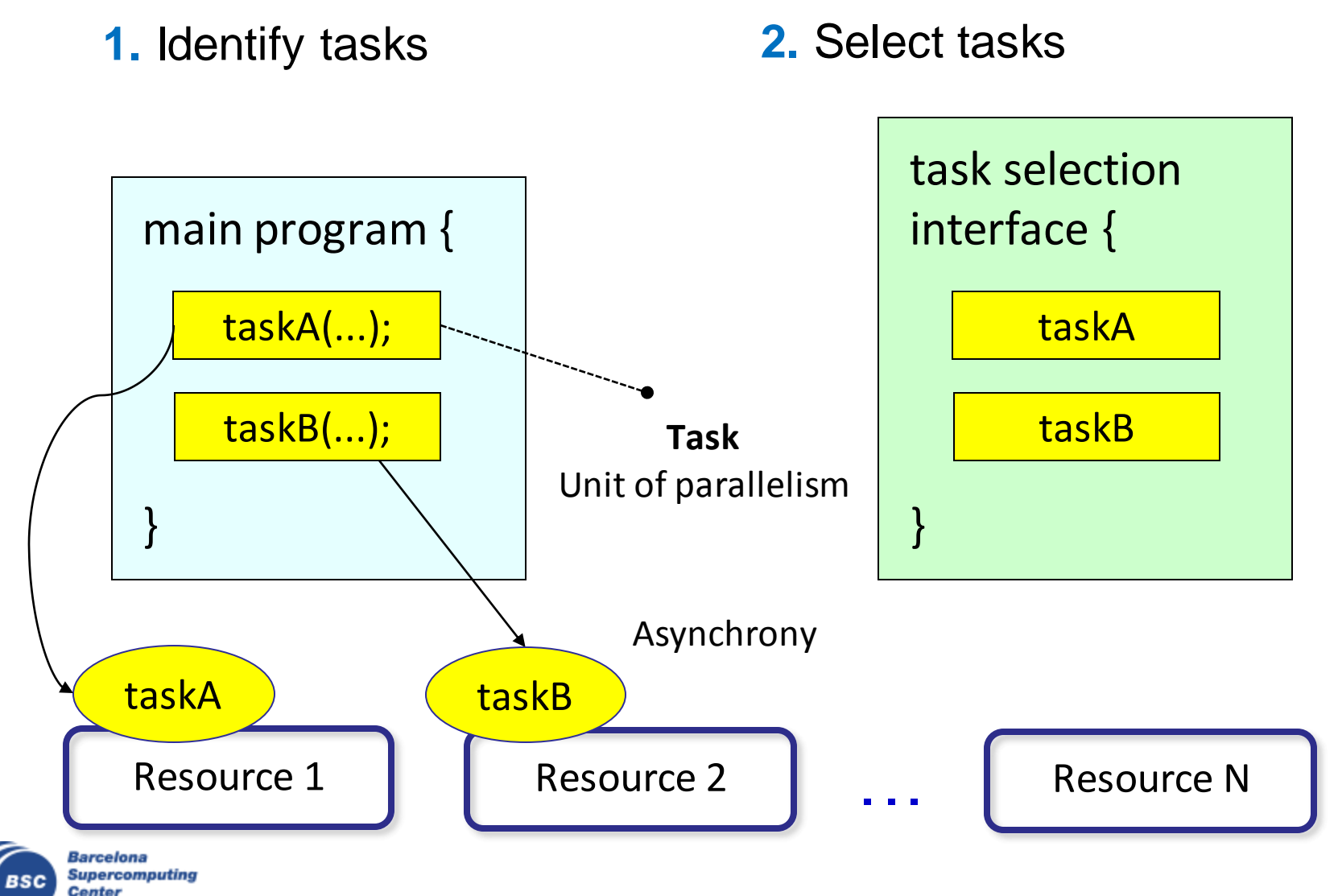

Centro Nacional de Supercomputación

#### **Task Selection Interface**

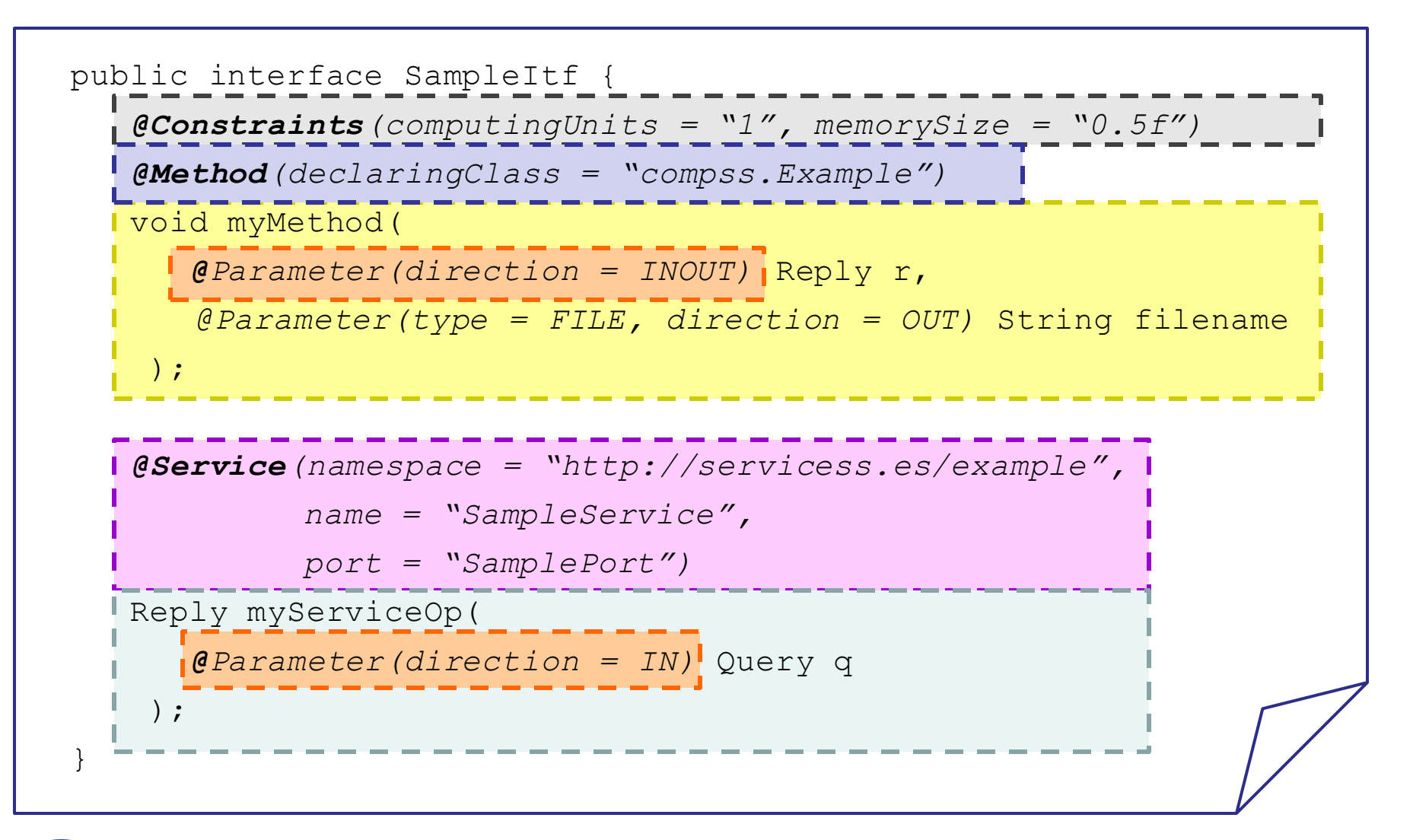

Barcelona Supercomputing Center Centro Nacional de Supercomputación

#### Main program

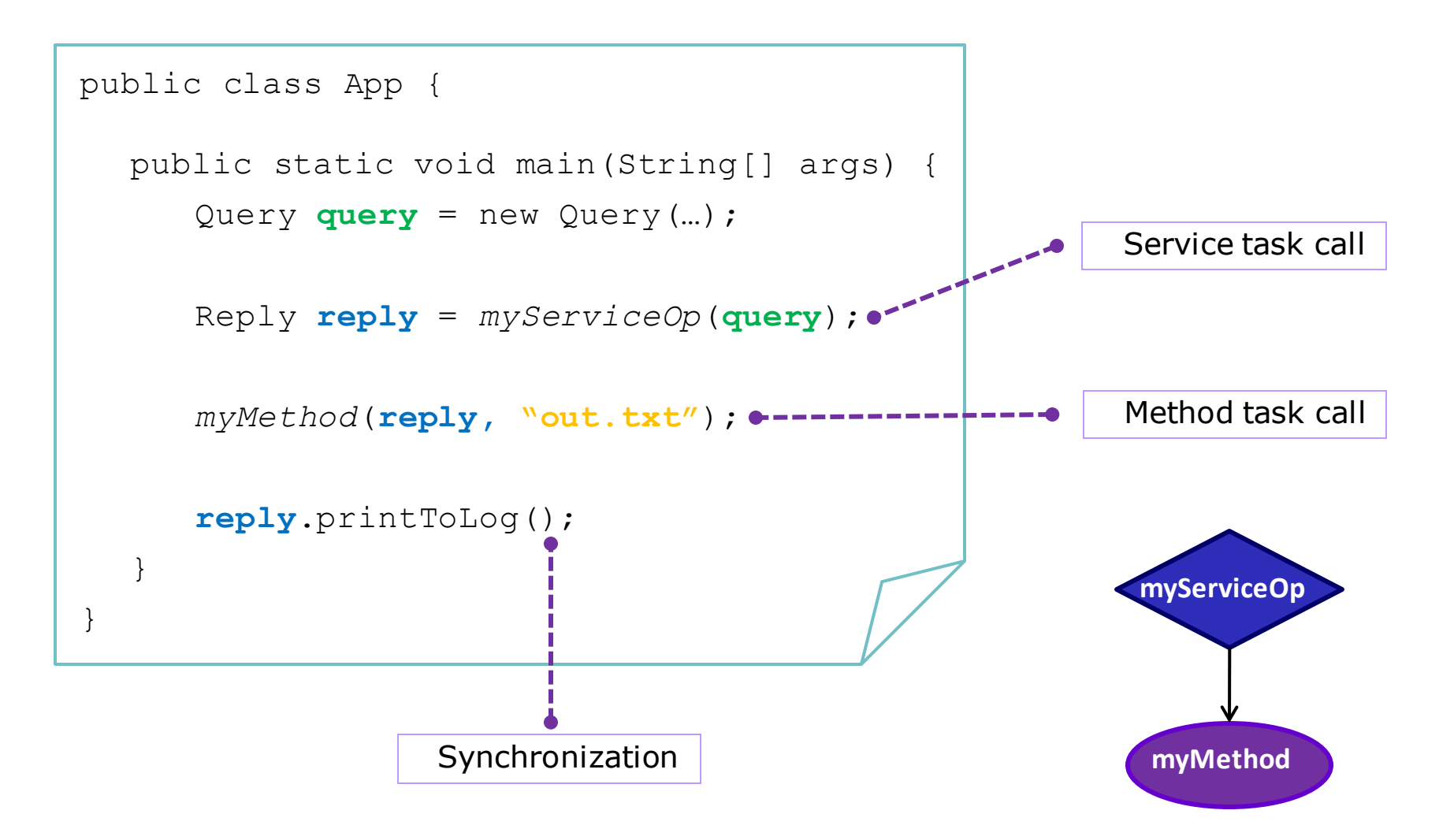

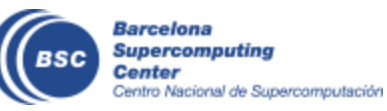

### Why we do not need to synchronize?

- Code instrumented with Javassist
  - Modified at loading time.

App Code

Customized Loader (Javassist)

COMPSs Runtime

```
public class App {
  public static void main(String[] args) {
     COMPSsRuntime.start();
     Query query = new Query(...);
     Reply reply = myServiceOp(query); -> COMPSsRuntime.executeTask(...)
     myMethod(reply, "out.txt"); -> COMPSsRuntime.executeTask(...)
     COMPSsRuntime.getObject(reply);
     reply.printToLog();
     COMPSsRuntime.stop();
  }
}
```

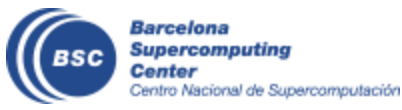

## Java example

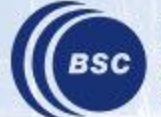

Barcelona Supercomputing Center Centro Nacional de Supercomputación

#### **Sample Application**

Main Program

```
public static void main(String[] args) {
   String counter1 = args[0], counter2 = args[1], counter3 = args[2];
   initializeCounters(counter1, counter2, counter3);
  for (i = 0; i < 3; i++) {
      increment(counter1);
      increment(counter2);
      increment(counter3);

    Task Method

   }
}
                           public static void increment(String counterFile) {
                                 int value = readCounter(counterFile);
                                 value++;
                                writeCounter(counterFile, value);
                           }
```

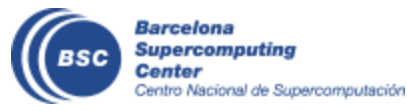

### **Sample Application (Interface)**

• Task Annotation Interface

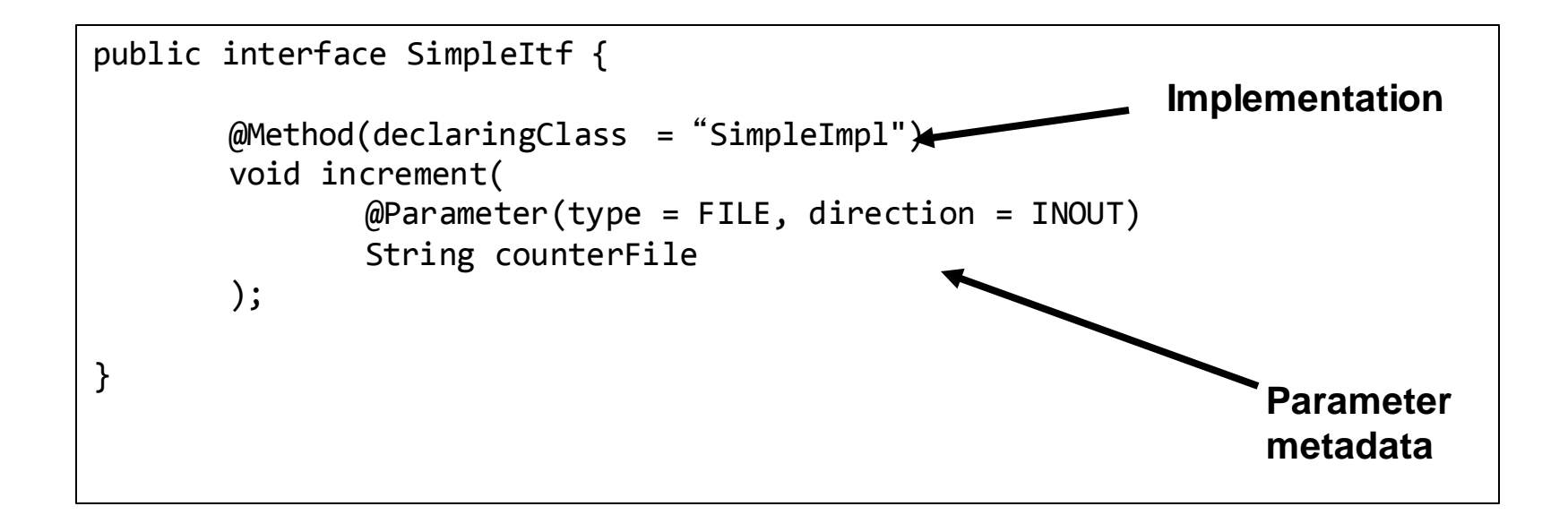

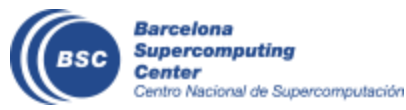

### Sample Application (Main Program)

- Main program NO CHANGES!
- No need to synchronize data COMPSs is doing itself!

```
public static void main(String[] args) {
   String counter1 = args[0], counter2 = args[1], counter3 = args[2];
   initializeCounters(counter1, counter2, counter3);
   for (i = 0; i < 3; i++) {
      increment(counter1);
      increment(counter2);
      increment(counter3);
   }
   printCounters(counter1, counter2, counter3);   No need to synch
}</pre>
```

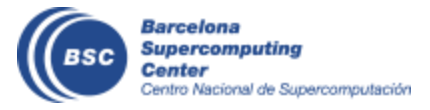

#### **Programming Model: Task Graph**

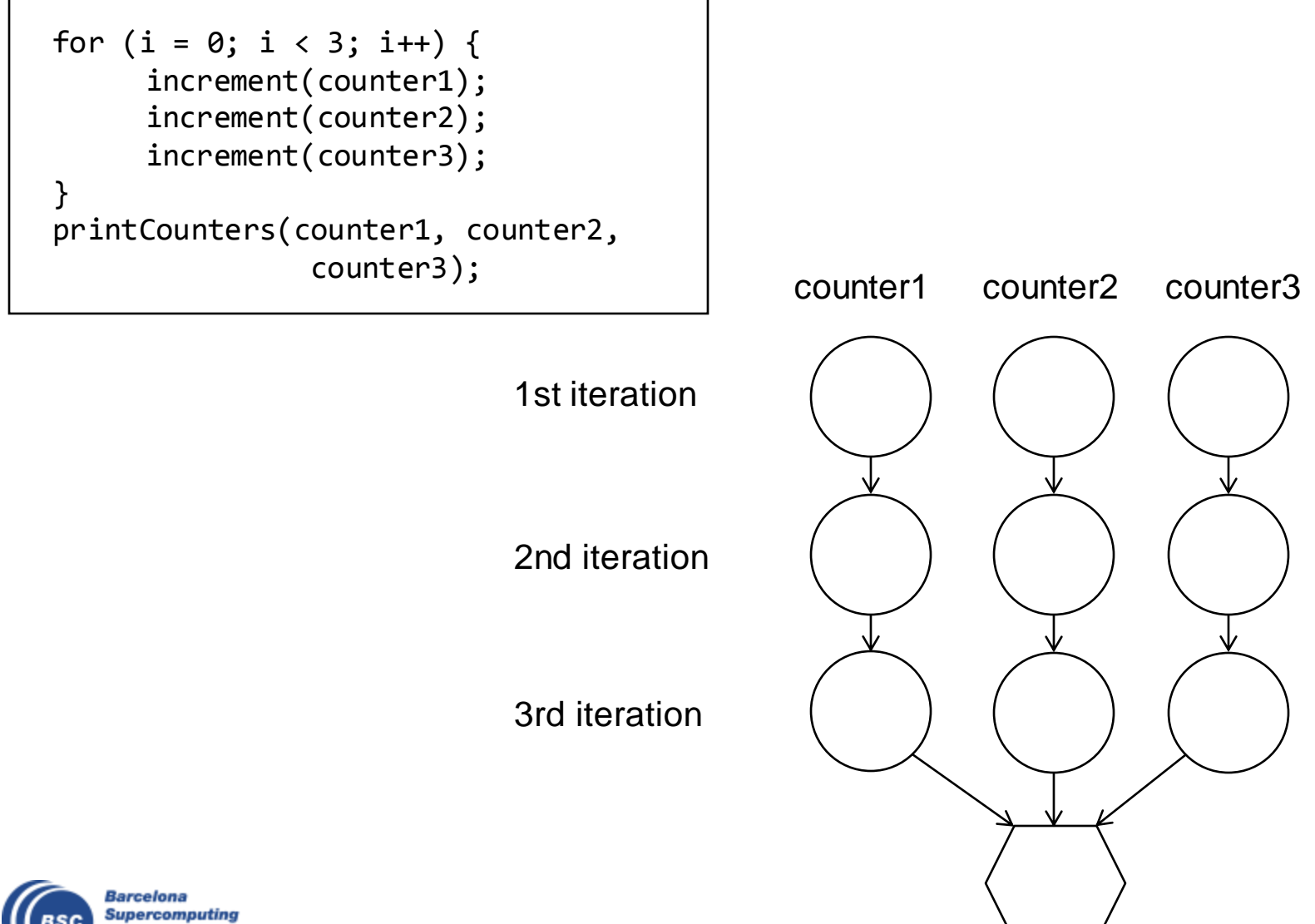

Center Centro Nacional de Supercomputación

## **Other features**

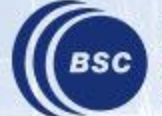

Barcelona Supercomputing Center Centro Nacional de Supercomputación

### Versioning

```
@Constraints(computingUnits = "1", memorySize = "0.5f")
@Method(declaringClass = "example.Sequential")
@Method(declaringClass = "example.Threading",
        constraints = @Constraints(computingUnits = "2"))
void myMethod(
      @Parameter(direction = INOUT)
      Reply r
    );
}
```

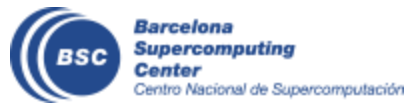

#### **COMPSs API calls**

- There are some calls that can not be inferred and the user can use calling the COMPSs API
  - Static class COMPSs
- Barrier: wait for all tasks to finish
  - COMPSs.barrier();
- Deregister object
  - As objects are registered in the runtime. It prevents the Java GC to delete the object.
  - COMPSs.deregisterObject(object);

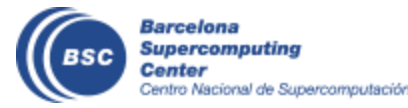

## Java Hands-on

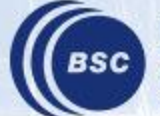

Barcelona Supercomputing Center Centro Nacional de Supercomputación

#### **PyCOMPSs and Jupyter-Notebook in VM**

~/tutorial\_apps/java

- Start the Virtual Machine
  - User: compss
  - Password: compss2018
- Open eclipse

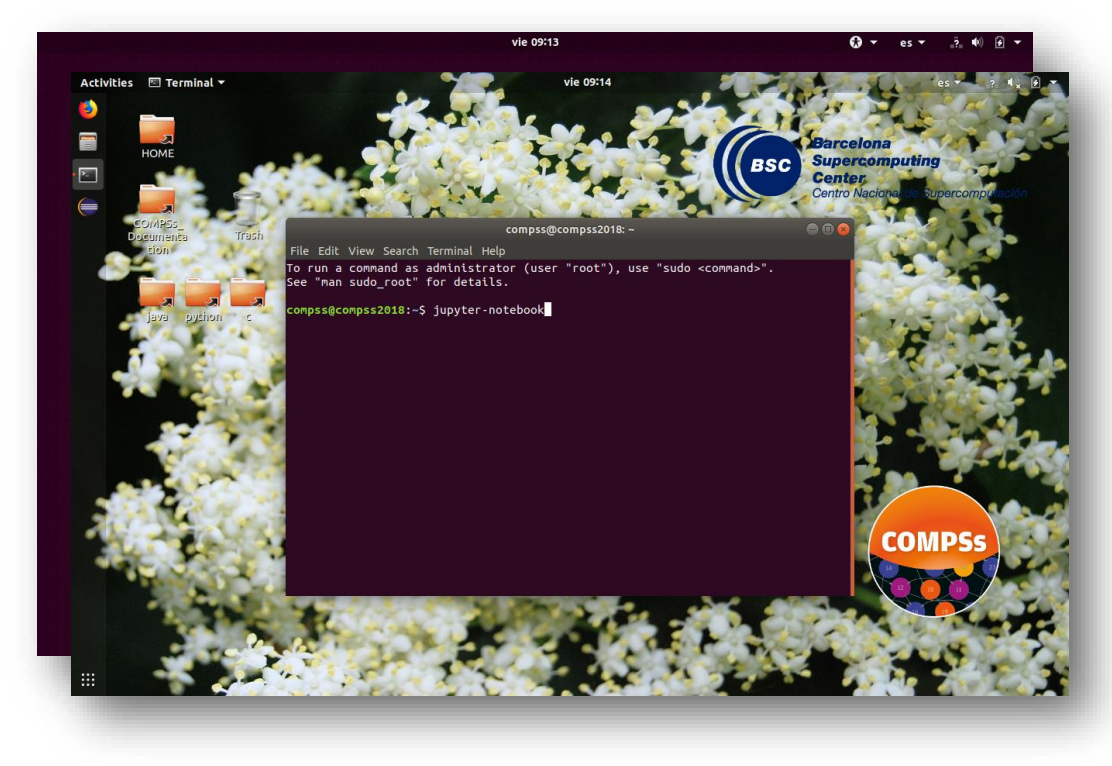

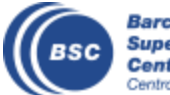

#### **COMPSs in Docker**

- In your machine
  - Install Eclipse IDE.
    - You can download from: <a href="https://www.eclipse.org/downloads/">https://www.eclipse.org/downloads/</a>
  - Open Eclipse and install Maven for Eclipse plugin
  - Import maven tutorial\_apps/java projects
- Run the compss-tutorial container (as root)

\$ docker run –name mycompss -p 8080:8080 \

-v /path/to/tutorial\_apps/:/home/compss/tutorial\_apps \

-itd compss/compss-tutorial:patc2019

- NOTE: if docker daemon is not running: *sudo service docker start*
- Log into the container (as root)
   \$ docker exec -it mycompss /bin/bash

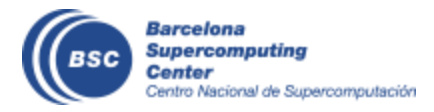

#### **Data files**

#### Download & Copy data files to tutorial\_apps folder

- cd/path/to/tutorial\_apps/java/wordcount/data
- wget <u>http://compss.bsc.es/releases/tutorials/tutorial-PATC\_2019/data/file\_short.txt</u>
- wget <u>http://compss.bsc.es/releases/tutorials/tutorial-PATC\_2019/data/file\_long.txt</u>

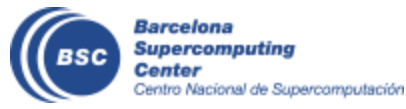

### Word count

- Counting words of a document
- Parallelization
  - Split documents in blocks
  - Count words of Blocks
  - Merge results

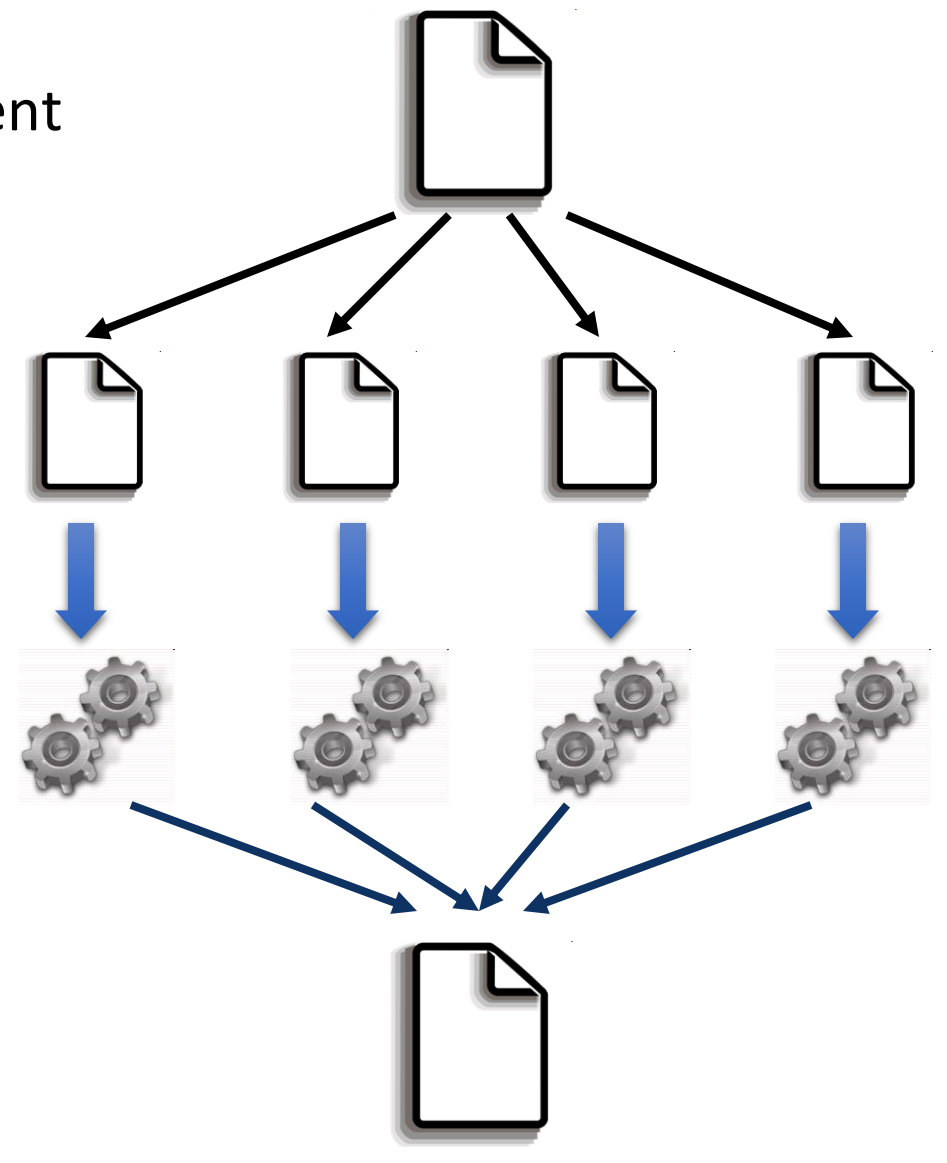

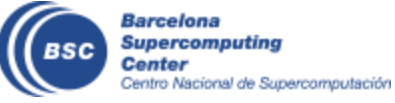

#### Java Hands On: Exercise

- Complete the Word Count parallelization with COMPSs
  - Level 0: No Java background
    - Look the implementation (wordcount project)
  - Level 1: Basic Java background
    - Define methods in the interface (wordcount\_sequential)
  - Level 2: Java background
    - Define methods in the interface and complete the part of the main code with helper methods (wordcount\_blanks)

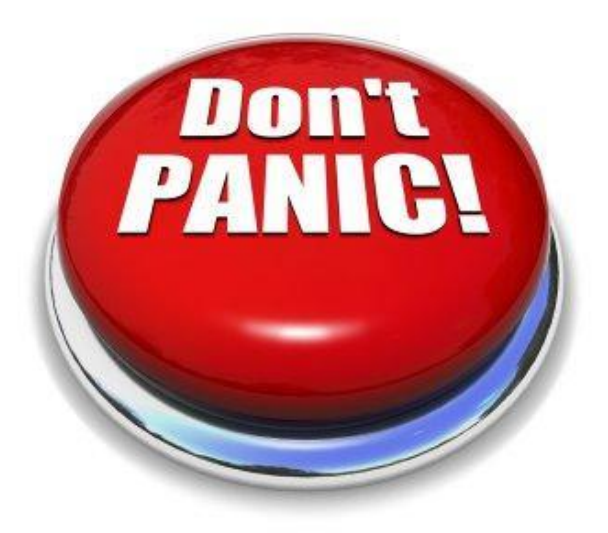

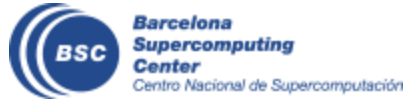

#### **Compilation and Simple Execution**

- Compilation
  - Run mvn clean install in /home/compss/tutorial\_apps/java/wordcount
- Use runcompss command to run the application
  - runcompss [options] < FQDN app. classname> <application args>
- *Exercise:* Simple word count execution
  - Usage:

wordcount.uniqueFile.Wordcount <data\_file> <block\_size>

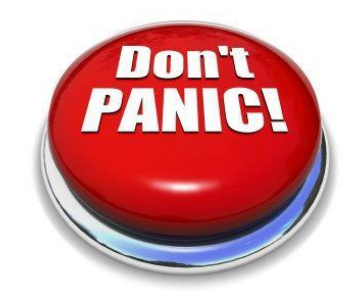

\$compss@bsc:~/> cd /home/compss/tutorial\_apps/java/wordcount/jar \$compss@bsc:/home/compss/tutorial\_apps/java/wordcount/jar/> runcompss wordcount.uniqueFile.Wordcount /home/compss/tutorial\_apps/java/wordcount/data/file\_short.txt 650

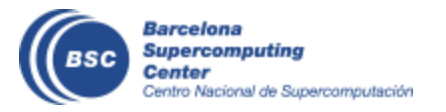

#### Java Hands On: Exercise Solution

#### Main Code

```
private static void computeWordCount() {
     HashMap<String, Integer> result = new HashMap<String, Integer>();
     int start = 0;
     for (int i = 0; i < NUM BLOCKS; ++i) {
       HashMap<String, Integer> partialResult = wordCountBlock(DATA FILE, start, BLOCK SIZE);
       start = start + BLOCK SIZE;
       result = mergeResults(result, partialResult);
     System.out.println("[LOG] Counted Words is : " + result.keySet().size());
}
```

#### Interface

```
public interface WordcountItf {
     @Method(declaringClass = "wordcount.uniqueFile.Wordcount")
     public HashMap<String, Integer> mergeResults(
       @Parameter HashMap<String, Integer> m1,
       @Parameter HashMap<String, Integer> m2
     );
     @Method(declaringClass = "wordcount.uniqueFile.Wordcount")
     HashMap<String, Integer> wordCountBlock(
      @Parameter(type = Type.FILE, direction = Direction.IN) String filePath,
      @Parameter int start,
       @Parameter int bsize
```

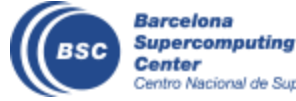

#### Java Hands-on: Result

Using default location for project file:

/opt/COMPSs/Runtime/scripts/user/../../configuration/xml/projects/project.xml
Using default location for resources file:

/opt/COMPSs/Runtime/scripts/user/../../configuration/xml/resources/resources.xml

----- Executing wordcount.uniqueFile.Wordcount ------

```
WARNING: IT Properties file is null. Setting default values
[ API] - Deploying COMPSs Runtime v2.4 (build xxxx)
[ API] - Starting COMPSs Runtime v2.4 (build xxxx)
DATA_FILE parameter value = /home/compss/tutorial_apps/java/wordcount/data/file_short.txt
BLOCK_SIZE parameter value = 650
[LOG] Computing word count result
[LOG] Counted Words is : 250
[ API] - No more tasks for app 1
[ API] - Getting Result Files 1
[ API] - Execution Finished
```

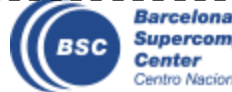

#### Java Hands-on: Configuration

• Project.xml:

/opt/COMPSs/Runtime/configuration/xml/projects/default\_project.xml

<?xml version="1.0" encoding="UTF-8"?> <Project> <MasterNode> <ComputeNode Name="localhost"> <InstallDir>/opt/COMPSs/</InstallDir> <WorkingDir>/tmp/COMPSs Worker</WorkingDir> </ComputeNode> </Project>

- Other optional parameters
  - User, AppDir, LibraryPath

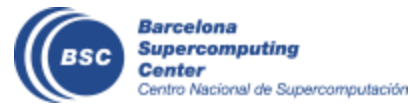

#### **Java Hands-On: Configuration**

 Resources.xml: /opt/COMPSs/Runtime/configuration/xml/resources/default\_resources.xml

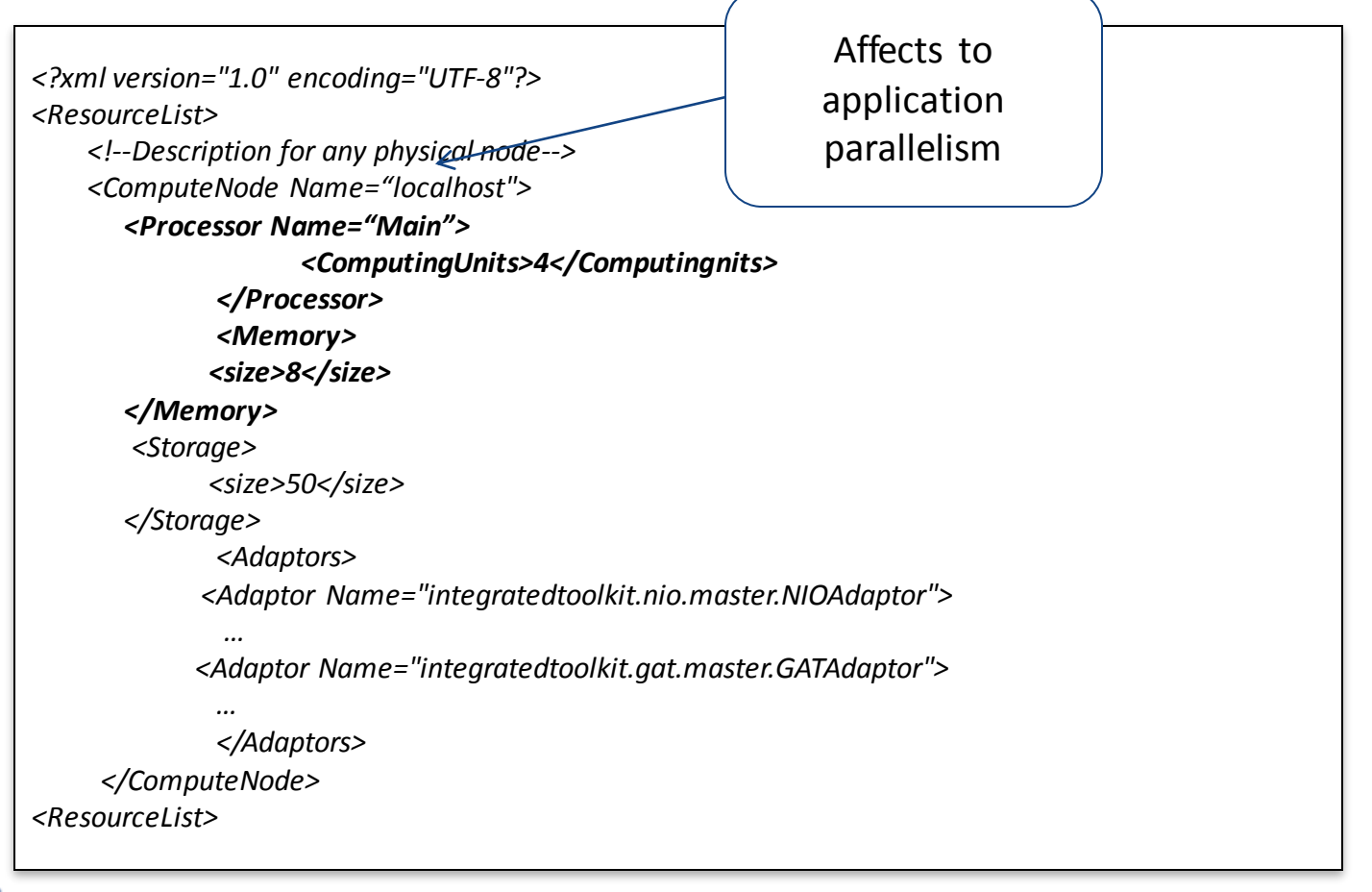

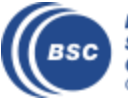

#### Java Hands-On: Monitoring

- The runtime of COMPSs provides real-time monitoring
  - http://localhost:8080/compss-monitor/
  - If not started run as **root**:
    - /etc/init.d/compss-monitor start
- The user can log-in and follow the progress of the executions
  - Running tasks, resources usage, execution time per task, real-time execution graph, etc.
- Activate monitoring with a runcompss flag
  - Setting a monitoring interval
    - runcompss --monitoring=<int>
  - With a default monitoring interval
    - runcompss –m (or) runcompss --monitoring
- *Exercise:* run wordcount enabling monitoring

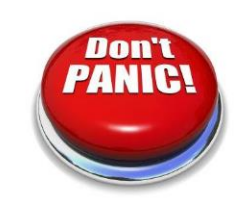

\$compss@bsc:~/> cd /home/compss/tutorial\_apps/java/wordcount/jar

\$compss@bsc:/home/compss/tutorial\_apps/java/wordcount/jar/> runcompss -m wordcount.uniqueFile.Wordcount
/home/compss/tutorial\_apps/java/wordcount/data/file\_long.txt 250000

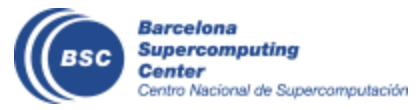

#### Java Hands-on: Debugging

- Different log levels activated as runcompss options
  - runcompss --log\_level=<level>
     (off: for performance | info: basic logging | debug: detect errors)
  - runcompss -debug or runcompss -d
- The output/errors of the main code of the application are shown in the console
- Other logging files are stored in:
  - \$HOME/.COMPSs/<APP\_NAME>\_XX
- Inside this folder, the user can check the following:
  - The output/error of a task # N : /jobs/jobN.[out | err]
  - Messages from the COMPSs : runtime.log
  - Task to resources allocation: resources.log
- Exercise: run wordcount with debugging

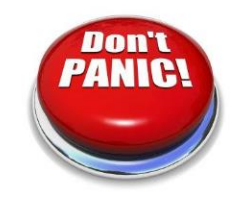

\$compss@bsc:~/> cd /home/compss/tutorial\_apps/java/wordcount/jar

\$compss@bsc:/home/compss/tutorial\_apps/java/wordcount/jar/> runcompss -d wordcount.uniqueFile.Wordcount /home/compss/workspace\_java/wordcount/data/file\_short.txt 650

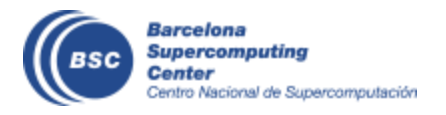

#### Java Hands-on: Graph generation

- To generate the graph of an application, it must be run with the monitor or graph flags activated
  - runcompss -m (or) runcompss -graph (or) runcompss -g
- The graph will be stored in:
  - \$HOME/.COMPSs/<APP\_NAME>\_XX/monitor/complete\_graph.dot
- To convert the graph to a PDF format use gengraph command
  - Usage: gengraph <dot\_file>
- **Exercise:** generate the graph for the wordcount application

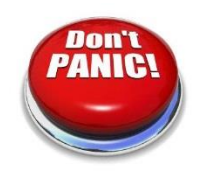

\$compss@bsc:~/> cd /home/compss/tutorial\_apps/java/wordcount/jar

\$compss@bsc:/home/compss/tutorial\_apps/java/wordcount/jar/> runcompss -g wordcount.uniqueFile.Wordcount

/home/compss/tutorial\_apps/java/wordcount/data/file\_short.txt 650

... application execution ...

\$compss@bsc:/home/compss/tutorial\_apps/java/wordcount/jar/> cd ~/.COMPSs/wordcount.uniqueFile.Wordcount\_04/monitor
\$~/.COMPSs/wordcount.uniqueFile.Wordcount\_04/monitor> gengraph complete\_graph.dot
Output file: complete graph.pdf

\$~/.COMPSs/wordcount.uniqueFile.Wordcount\_04/monitor> evince complete\_graph.pdf

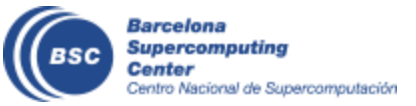

## **C** Syntax

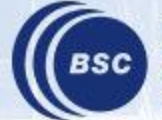

Barcelona Supercomputing Center Centro Nacional de Supercomputación

#### **COMPSs C++ Binding**

- Application Structure
- C Binding API
- Task definition /Supported data
- Compilation & Execution

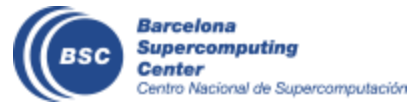

#### **Application Structure**

- Main Code
  - <AppName>.cc
- Task definition interface
  - <AppName>.idl
- Task Implementation
  - <AppName>-functions.cc
- Auxiliary classes and methods
  - src folder

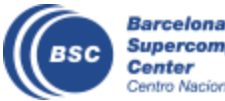

#### **C++-Binding API**

- Similar to the Python Binding
- Start/stop
  - compss\_on() /compss\_off()
- Synchronize and delete Objects
  - template <class T> void compss\_wait\_on(T\* &obj);
  - template <class T> T compss\_wait\_on(T &obj);
  - template <class T> int compss\_delete\_object(T\* &obj);
- Synchronize and delete files
  - void compss\_ifstream(char \* filename, ifstream& ifs);
  - void compss\_ofstream(char \* filename, ofstream& ofs);
  - void compss\_delete\_file(char \* filename);
  - FILE\* compss\_fopen(char \* filename, char \* mode);
- Barrier
  - void compss\_barrier();

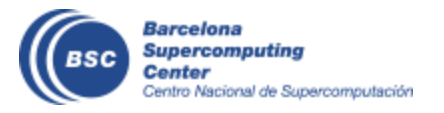

#### **Task definition**

- Task definition interface (IDL-like interface)
  - Task definition
    - [return\_type|void] [static][class\_name::]method\_name(params...);
  - Param definition
    - [in|out|inout]data\_type name
  - Supported Data types for Dependencies
    - Files: *file*, objects: *Class\_name*, 1D Arrays: *type[#elems]*
    - Primitive data types only IN direction: char\*(string), int, double, float,...

```
interface example {
  @Constraints(ComputingUnits=2)
  void method(in f_in, out file f_out);
  //Expected C++ method: void method(char* f_in, char* f_out)
  ObjectEx ObjectEx:objectMethod(in inout ObjectEx accum,);
  //Expected C++ method: ObjectEx* ObjectEx:objectMethod(ObjectEx* accum)
  double[20] normal_method(in int n, in double[n] in_array);
  //Expected C++ method: double* normal_method(int n, double*)
}
```

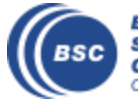

#### **Compilation & Execution**

- Compilation
  - Generate master/worker stubs (C++ do not support reflection)
  - Command:
    - compss\_build\_app <appName>
- Execution
  - Same as Python/Java (runcompss command)
    - runcompss master/<appName>[app\_args]
  - Require to set the AppDir
    - In the project.xml
    - Homogeneous cluster:
      - runcompss –appdir

```
<Project>
<MasterNode/>
<ComputeNode Name="localhost">
<InstallDir>/opt/COMPSs/</InstallDir>
<WorkingDir>/tmp/WorkerLocalhost/</WorkingDir>
<Application>
<AppDir>/home/tutorial_apps/c/matmul_objects/</AppDir>
</Application>
</ComputeNode>
</Project>
```

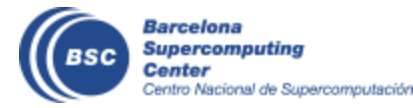

#### Exercise

- Matrix Multiplication with c-binding
  - <tutorial\_apps>/c/matmul\_object
- Compile:
  - compss\_build\_app Matmul
- Execute:
  - Edit xml/project.xml to set appdir
  - Runcompss –project=xml/project.xml master/Matmul <N> <M> <Value>

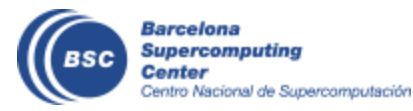

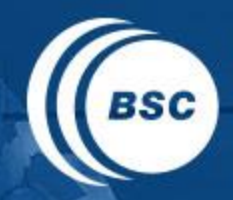

Barcelona Supercomputing Center Centro Nacional de Supercomputación

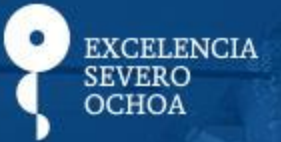

# THANK YOU!

### support-compss@bsc.es

www.bsc.es